# RÉALISER UNE CAPTURE D'ÉCRAN SUR UN PC

Selon le système d'exploitation Windows que vous utilisez, l'installation d'un logiciel sera nécessaire.

#### I - WINDOWS XP

Cette version de Windows ne contient pas d'outil de capture d'écran, installons le logiciel FastOne Capture.

## 1 Téléchargement et installation de FastStone

Le fichier d'installation se trouve sur le site du rallye

Cliquez sur le lien <u>http://www2.toulouse.iufm.fr/rallye/faststone/FSCaptureSetup\_5.3.exe</u>, enregistrez le fichier sur votre ordinateur puis exécutez-le par un double-clic.

Passez les différentes étapes (en anglais dans le texte) et terminez la procédure d'installation.

#### 2 Lancement de FastStone

Dans le menu démarrer, vous devez retrouver le programme FastStone. Une fois lancé, vous pouvez voir la fenêtre suivante sur le bureau :

| 🖌 FastS | tone | Capt | ure | - ×          |
|---------|------|------|-----|--------------|
|         |      | 전    | F   | <b>8</b> - B |

#### 3 Capture d'image

Faites apparaître sur votre bureau le document à partir duquel vous souhaitez extraire une partie sous forme d'image. Il peut s'agir d'un document que vous avez créé (dans un traitement de texte, un tableur, un logiciel de PAO...), d'une photo ou d'un scan du document manuscrit créé par les élèves.

Cliquez sur l'icône de découpage 🛄 dans la fenêtre FastStone puis sélectionnez la zone à copier (notez que la fenêtre FastStone Capture disparaît pour ne pas encombrer le bureau).

La zone délimitée apparaît à présent dans la fenêtre FastStone Editor. Enregistrez-là dans un fichier en cliquant

sur l'icône Seve As, donnez-lui un nom, un emplacement (sur le bureau par exemple) et choisissez jpg pour le type de format d'image.

## 4 Remarque

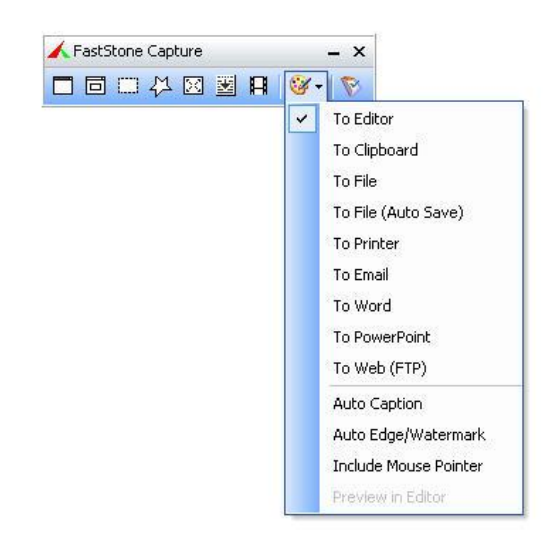

Le choix de l'option « To file » dans la liste ci-contre (obtenue après clic sur la palette de couleur dans la fenêtre FastStone Capture) permet d'enregistrer directement la zone délimitée sans passer par la fenêtre FastStone Editor.

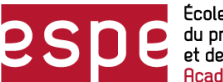

# II - WINDOWS VISTA, 7 ET 8

Pour ces versions du système d'exploitation, aucune installation n'est nécessaire, vous trouvez dans le dossier Accessoires de Windows l'Outil Capture d'écran.

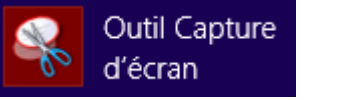

Une fois lancé, la fenêtre suivante apparaît :

| 🗳 Outil Capt                     | ture d'écran 🗕 🗖 🗙            |
|----------------------------------|-------------------------------|
| 🧟 <u>N</u> ouveau                | • Annuler 🚳 Options           |
| Faites glisser le<br>à capturer. | curseur autour de la zone 🛛 🔞 |

Cliquez sur Nouveau, l'écran devient pâle et vous pouvez sélectionner la zone que vous souhaitez capturer. Lorsque vous avez délimité la zone avec la souris, la fenêtre suivante apparaît :

| Sutil Capture d'écran 🗖 🗖      | ×           |
|--------------------------------|-------------|
| Fichier Edition Outils ?       |             |
| <u> N</u> ouveau 📊 🖹 🔊 🔹 🖊 🔹 🏈 |             |
|                                | ^           |
|                                |             |
|                                |             |
| Outil Capture<br>d'écran       |             |
|                                |             |
|                                | ~           |
| <                              | <b>&gt;</b> |

Cliquez sur la disquette pour enregistrer votre capture : donnez un nom, vérifiez que le type est bien Fichier JPEG puis cliquez sur le bouton Enregistrer.

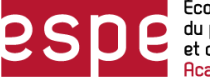